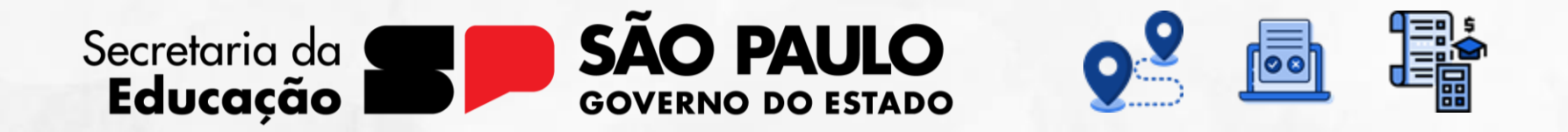

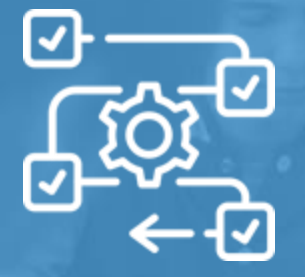

**Diário de Classe** Frequência

V1 - 26/07/2024

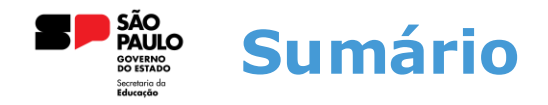

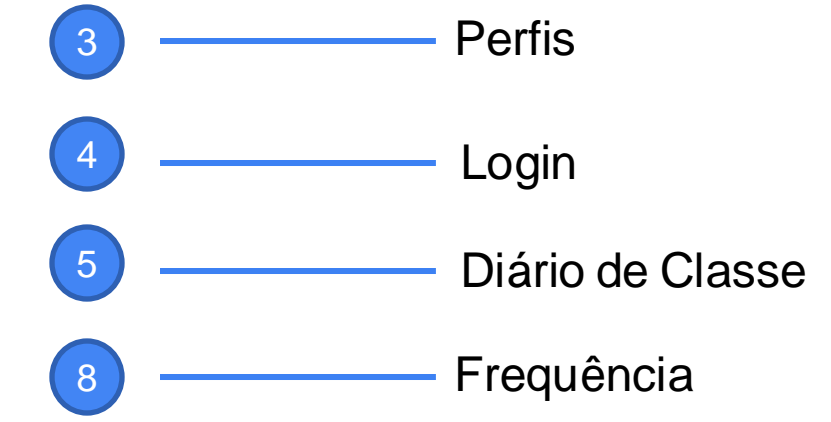

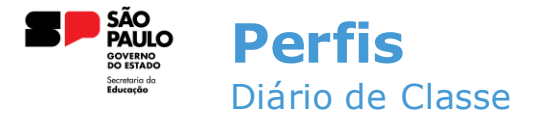

Esses são os perfis que possuem acesso ao Diário de Classe na Sala do Futuro:

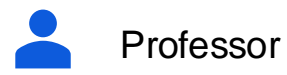

Diretor Escolar/Diretor de Escola

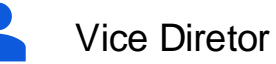

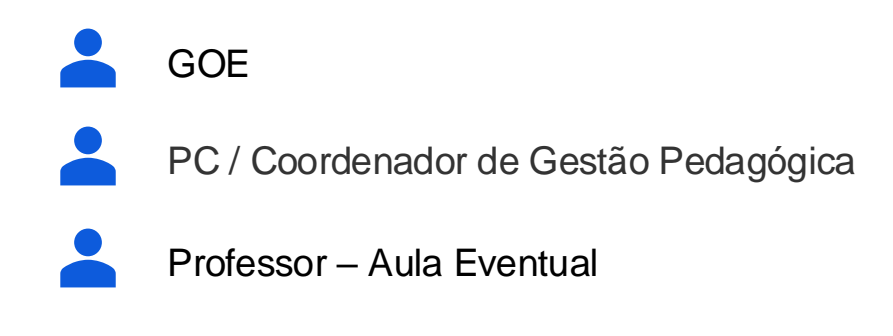

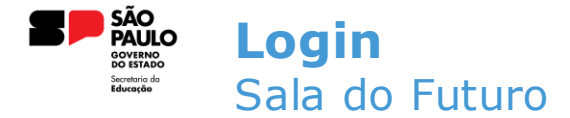

Para acessar o Diário de Classe, é preciso fazer login na Sala do Futuro. Para isso, siga os passos a seguir:

 Acesse a sala do futuro em <u>https://saladofuturoprofessor.educacao.sp.gov.br</u> e clique em "Entrar com o gov.br"

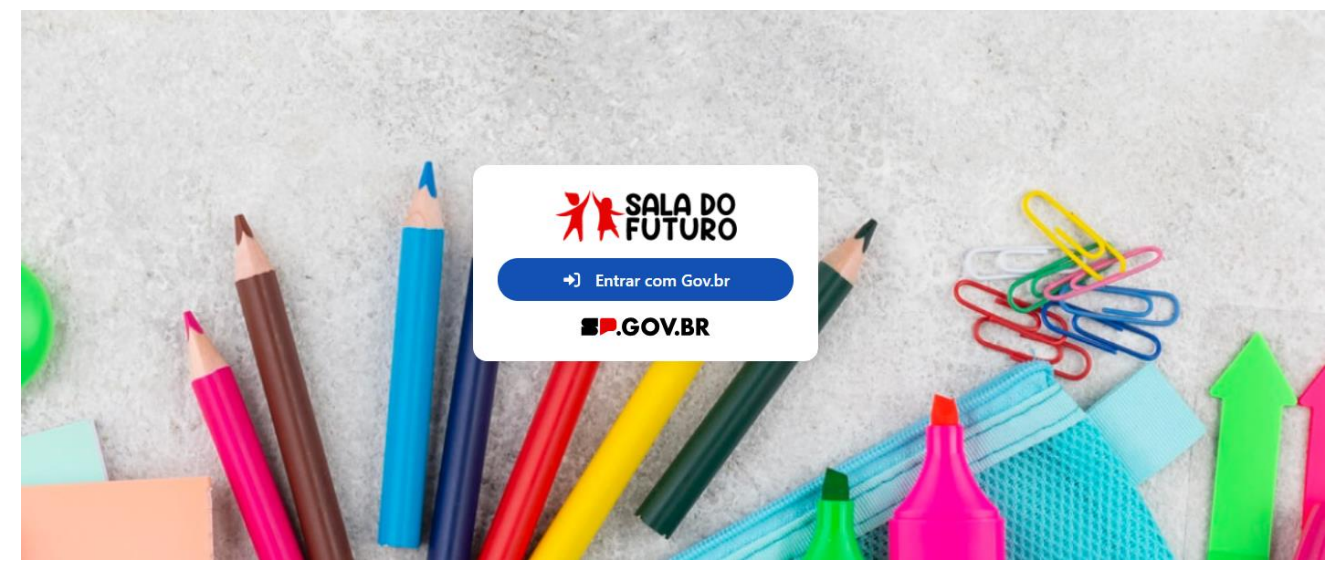

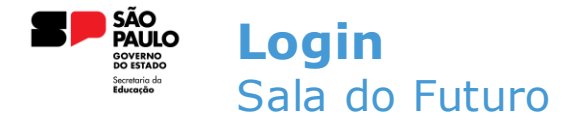

• Insira o CPF e a senha do Gov.br;

Identifique-se no gov.br com:

Número do CPF

Digite seu CPF para **criar** ou **acessar** sua conta gov.br

CPF

Digite seu CPF

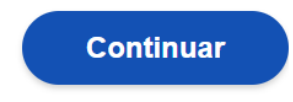

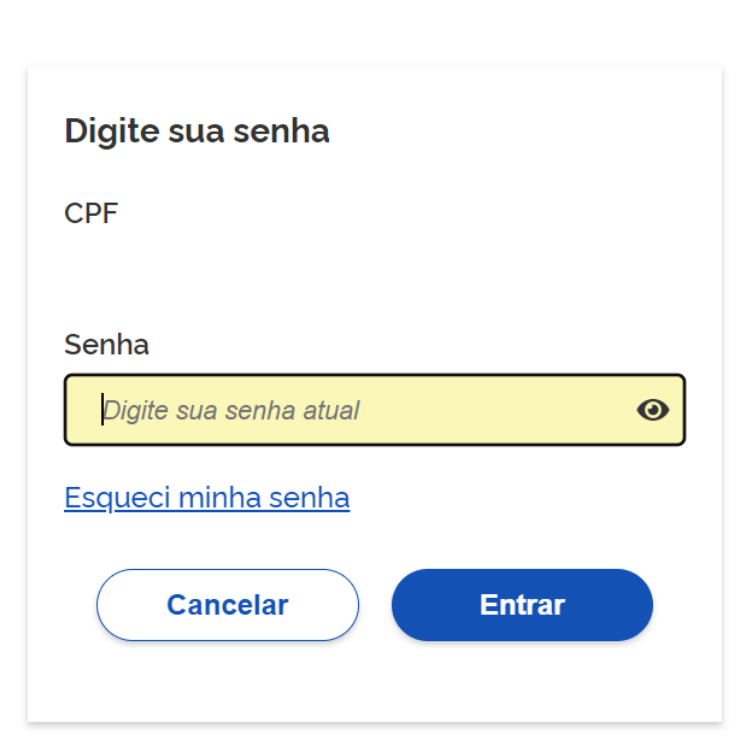

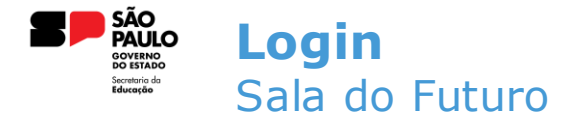

 Depois de acessar, deve-se selecionar o perfil que utilizará o Diário de Classe. Para nós, será o perfil do professor;

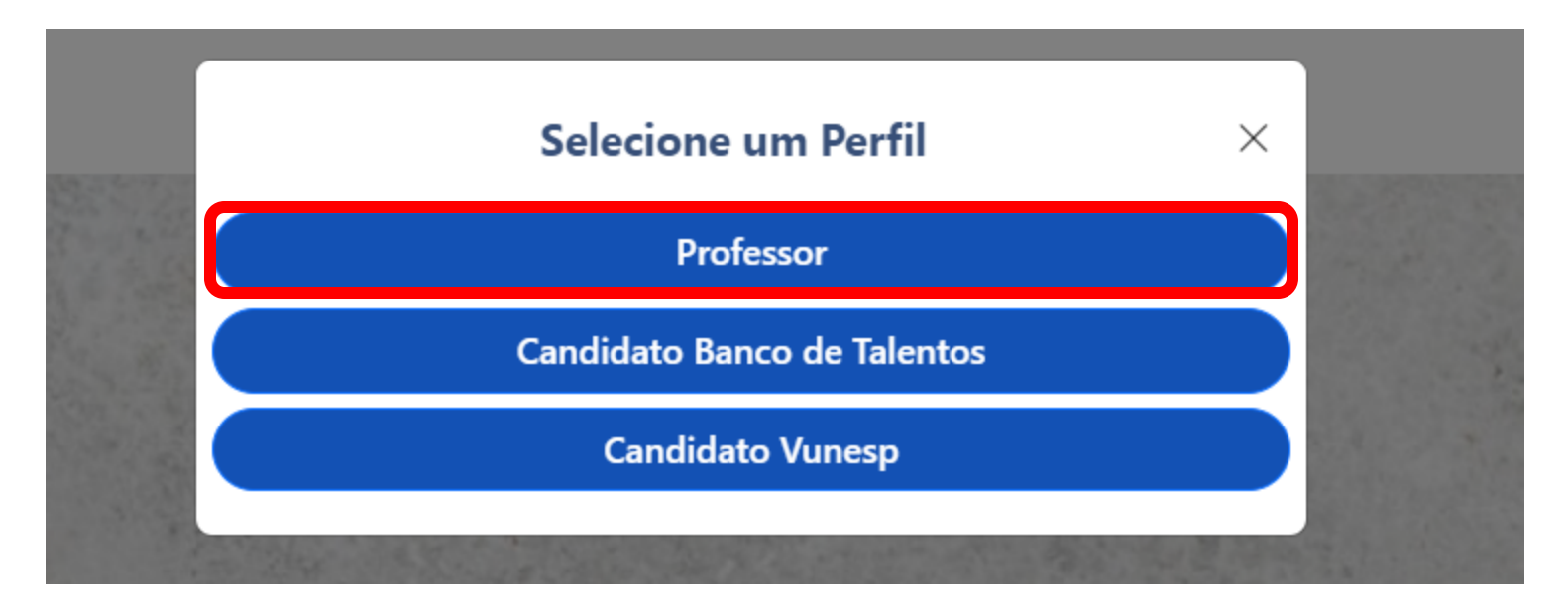

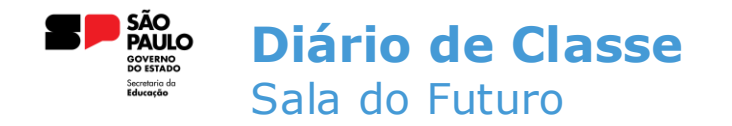

• Após a escolha do perfil, basta selecionar o card do Diário de Classe;

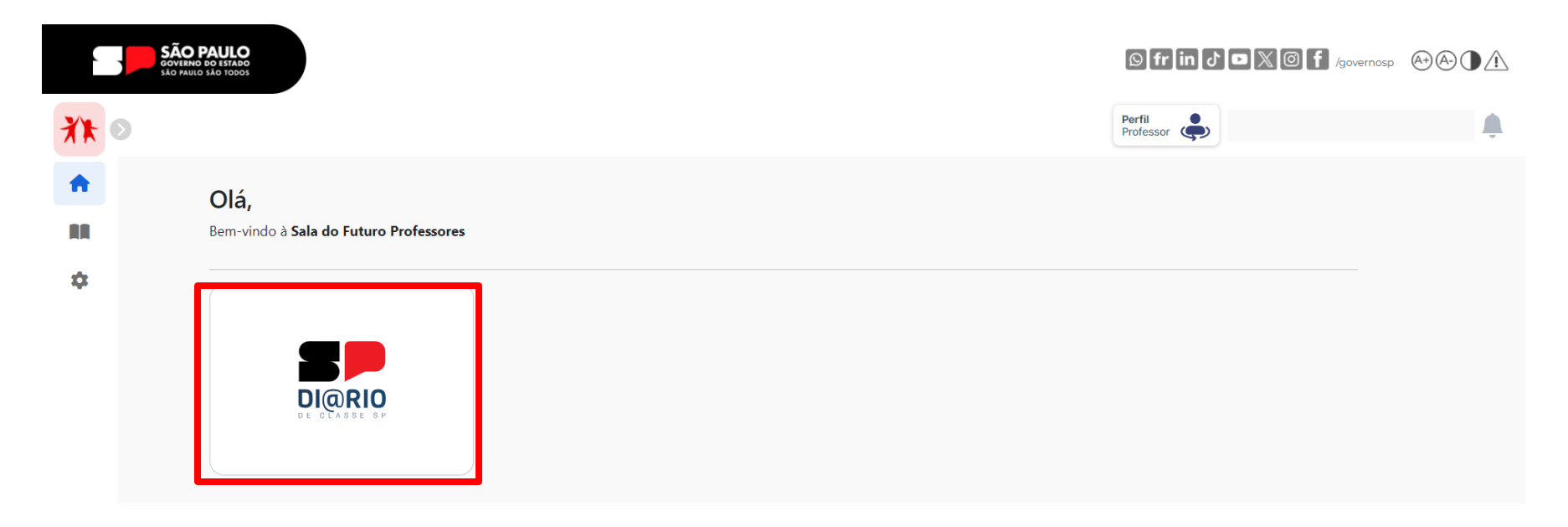

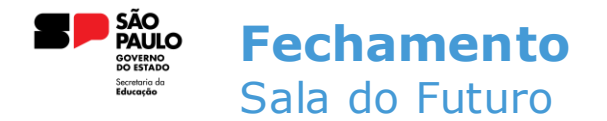

• Na tela inicial do Diário de Classe, clique no card de FECHAMENTO;

|    | SÃO PAULO<br>GOVERNO DO ESTADO<br>SÃO PAULO SÃO TODOS |      |            |                   |           | © fr in ♂ ◘ 🕅 @ f /gc | vernosp (A+) (A-) |
|----|-------------------------------------------------------|------|------------|-------------------|-----------|-----------------------|-------------------|
| ** | 8                                                     |      |            |                   |           | Perfil<br>Professor   | ¢                 |
| A  | Diário de Cl                                          | asse |            |                   |           |                       |                   |
|    | Home / Diário de Classe                               |      |            |                   |           |                       |                   |
| \$ | Início                                                |      |            |                   |           |                       |                   |
|    | Avaliações                                            | >    | Ō          | <b>⊟</b>          | E,        |                       |                   |
|    | Fechamento                                            | >    | Frequência | Registro de Aulas | Avaliação | Fechamento            |                   |
|    | Frequência                                            | >    |            |                   |           |                       |                   |
|    | Registro de Aulas                                     |      |            |                   |           |                       |                   |

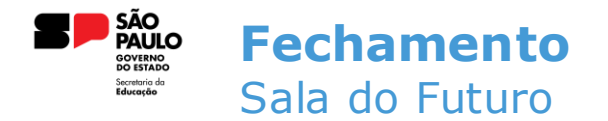

 Após selecionar o módulo de fechamento, todas as turmas atribuídas ao professor serão exibidas. Escolha a turma para a qual você quer registrar o fechamento;

| Diário de Classe                   |                                                                   |                                                                   |                                                                              |
|------------------------------------|-------------------------------------------------------------------|-------------------------------------------------------------------|------------------------------------------------------------------------------|
| lome / Diário de Classe / Lançamen | to de Fechamento                                                  |                                                                   |                                                                              |
| ≡                                  | Fechamento                                                        |                                                                   | 2024 📋                                                                       |
| 9 Início                           | Lançamento de Fechamento                                          |                                                                   |                                                                              |
| E, Avaliações                      |                                                                   |                                                                   | Tipo de Ensino:                                                              |
| ✓ Fechamento ∨                     |                                                                   |                                                                   | Todos 🗸                                                                      |
| Consulta do Fechamento             | 1ª Serie e Manha Anual - Lingua Portuguesa<br>③ Novo Ensino Médio | 1ª Serie F Manha Anual - Lingua Portuguesa<br>③ Novo Ensino Médio | 1ª Serie A Manha Anual - Redação e Leitura<br><sup>①</sup> Novo Ensino Médio |
| 🕒 Lançamento do Fechamento         | Seste 5<br>matrix A Gloria C e Silva Profa                        | ✤ Leste 5<br>m Maria da Gloria C e Silva Profa                    | Ieste 5<br>∰ Maria da Gloria C e Silva Profa                                 |
| A                                  |                                                                   |                                                                   |                                                                              |

9

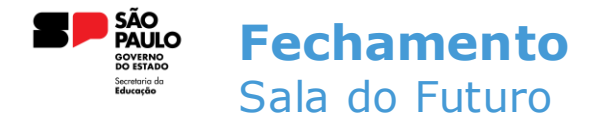

 Após selecionar a turma, escolha o bimestre para o lançamento e preencha os campos de aulas realizadas, aulas planejadas e justificativa;

| Fechamento                                                              |         |                 |                     |            |        |                          |                      | 2024 苗 |
|-------------------------------------------------------------------------|---------|-----------------|---------------------|------------|--------|--------------------------|----------------------|--------|
| Lançamento de Fechamento                                                | Detalhe | es              |                     |            |        |                          |                      |        |
| Tipo:                                                                   |         | Mostrar         | Ativos e Inati      | ivos 💽     |        |                          |                      |        |
| Conselho Terceiro Bimestre                                              | ~       | NIO             | Nome Ali            |            |        |                          |                      |        |
| 1ª Serie e Manha Anual - Lingua Portuguesa                              |         | IN <sup>-</sup> | Nome All            | uno        |        |                          |                      |        |
| Diretoria de Ensino: Leste 5<br>Escola: Maria da Gloria C e Silva Profa |         |                 | ADRYELE             | VITÓRIA DA | SILVA  |                          |                      |        |
|                                                                         |         |                 | Ativo               |            |        |                          |                      |        |
| Aulas Realizadas                                                        | 0       |                 | Nota<br>Recuperação | Nota       | Faltas | Ausências<br>Compensadas | Faltas<br>Acumuladas |        |
|                                                                         |         | 1               | S/N                 | S/N        | 20     | 0                        | 29                   |        |
| Aulas Planejadas                                                        | 0       |                 | Justificativa       |            |        |                          |                      |        |
|                                                                         |         |                 |                     |            |        |                          | 1.                   |        |
| Justificativa Principal                                                 |         |                 |                     |            |        |                          |                      |        |
| Digite                                                                  |         |                 | CAMILA IS<br>Ativo  | TECHI DOS  | SANTOS |                          |                      |        |
|                                                                         | h       |                 | Nota<br>Recuperação | Nota       | Faltas | Ausências<br>Compensadas | Faltas<br>Acumuladas |        |

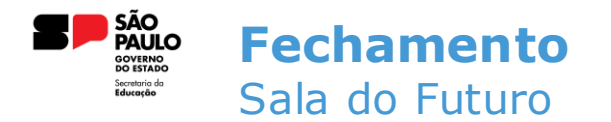

**IMPORTANTE:** Se o professor realizar as avaliações e calcular a média, essas médias serão espelhadas no fechamento, permitindo que o professor apenas edite as notas que quer. Caso o aluno não possua médias calculadas no módulo de avaliação, ele aparecerá em branco no fechamento, permitindo a inserção manual da nota.

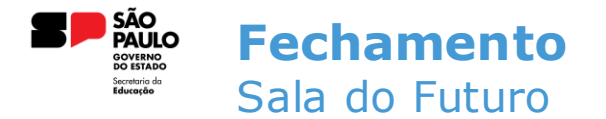

• Os alunos serão listados para receber as notas;

| N° | Nome Aluno                                                                                                    |
|----|----------------------------------------------------------------------------------------------------|
| 1  | ADRYELE VITÓRIA DA SILVA<br>• Ativo<br>Nota<br>Recuperação Nota Faltas<br>S/N S/N 20 0 29<br>Justificativa                                                        |
| 5  | CAMILA ISTECHI DOS SANTOS <ul> <li>Ativo</li> </ul> <li>Nota <ul> <li>Recuperação</li> <li>Nota</li> <li>Faltas</li> </ul> </li> <li>S/N S/N 5</li> <li>0 16</li> |

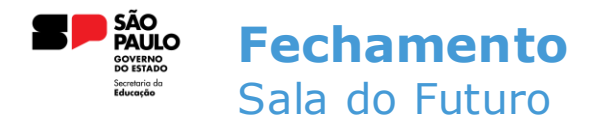

- Nota Recuperação: Campo onde aparecerá a nota da recuperação de cada aluno. Bloqueado para edições.
- Nota: Campo com a nota bimestral do aluno. Esse campo fica aberto para edição até o fim do período de fechamento
- Faltas: Campo com as faltas dos alunos, migradas no módulo de frequência. Aberto para edição.
- Ausências Compensadas: Campo aberto para o professor inserir a quantidade de ausências compensadas do aluno.
- Faltas Acumuladas: Campo fechado com a somatória das faltas dos alunos nos bimestres.

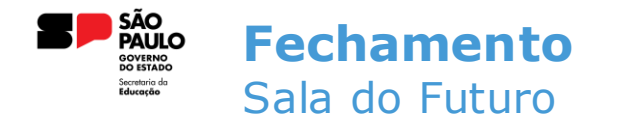

 Após inserir todas as informações necessárias, clique no botão de salvar que se encontra abaixo da lista de alunos;

| Recuperação     Nota     Faltas     Compensadas     Acumuladas       75     S/N     S/N     4     0     0 |
|----------------------------------------------------------------------------------------------------|
| Justificativa                                                                                             |

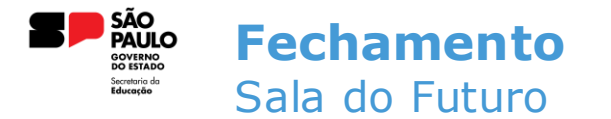

• O sistema irá apresentar uma mensagem confirmando que o fechamento foi salvo;

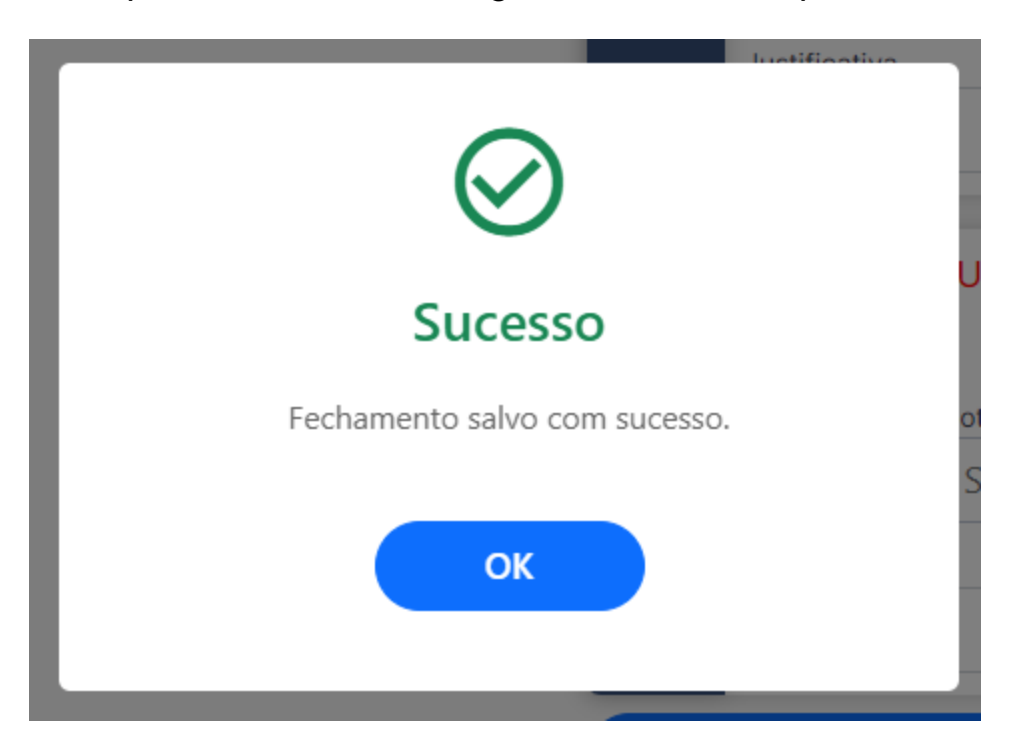

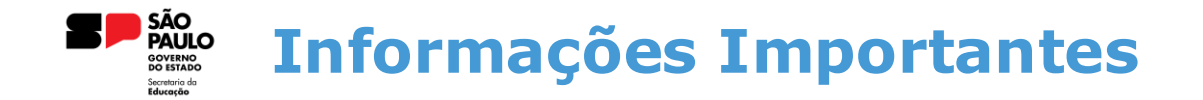

Para que o Diário de Classe funcione corretamente, é necessário que todos os passos abaixo sejam realizados.

- 1. Homologação da Matriz Curricular
- 2. Atribuição do Professor
- 3. Homologação do Calendário Escolar
- 4. Cadastro da Grade Horária

Em casos de dúvidas ou problemas, sugerimos que registre uma ocorrência no nosso portal de Atendimento, através do link https://atendimento.educação.sp.gov.br.

## OBRIGADO